実地棚卸数を倉庫別の商品別に入力できます。

## Point

- 棚卸入力した内容は商品台帳や棚卸リストで確認できます。
- 登録した棚卸伝票は入出庫入力より修正することができます。
- ・ 差異数量 ≠0の商品のみ登録されます。
- 1) 棚卸入力手順

| Â)             |                      | 棚卸入力             |
|----------------|----------------------|------------------|
| 棚卸入力           |                      |                  |
| ─倉庫·商品指定─      |                      |                  |
| 倉庫 0001 ▼ 本社倉庫 | 大分類                  | 棚卸日 2016/06/30 🔽 |
| 商品             | ~                    | 前回棚卸日            |
| 基本情報           |                      |                  |
| 仮伝票No 3 担当     | 当者 9999 ▼ 管理者 事業所 本社 |                  |

- ① 棚卸を実施する倉庫を選択します。
- 棚卸日を年月日で指定します。

※棚卸日の日部分が会社決算日と異なる場合は確認メッセージが表示されます。 入力を続行してよければ「はい」をクリックしてください。

| 棚卸入力 | ×                                                             |
|------|---------------------------------------------------------------|
| ?    | 棚卸日が決算日の日と異なりますが、このまま統行しますか?                                  |
|      | $(\texttt{tr}(\underline{V})) = (\texttt{tr}(\underline{V}))$ |

- ③ 商品を抜粋する場合、その範囲を指定します。
- ④ Enterキーにて指定した条件の全商品の一覧が表示されます。 (商品数が多い場合、表示されるまで長時間かかる場合があります)

| 明細 | 入力     |        |      |     |        |       |        |          |       |    |     |   |
|----|--------|--------|------|-----|--------|-------|--------|----------|-------|----|-----|---|
|    | 商品コード  | 品名     | 型番など | 単位  | 帳簿在庫数量 | 貸出中数量 | 実地棚卸数量 | 差異(出庫)数量 | 棚卸評価法 | 備考 | マーク |   |
| 1  | 001    | グローブ   | 左手用  | 個   | 141    | 102   | 39     | 0        | 在庫単価  |    |     |   |
| 2  | 002    | こいのぼり  | 10m  | 組   | 74     | 17    | 57     | 0        | 在庫単価  |    |     | - |
| 3  | 004    | ストーブ   | 薪    | 個   | 1,041  | 41    | 1,000  | 0        | 在庫単価  |    |     | - |
| 4  | 005    | マウス    |      | 個   | 1,660  | 60    | 1,600  | 0        | 在庫単価  |    |     |   |
| 5  | 006    | ビデオカメラ |      |     | 72     | -8    | 80     | 0        | 在庫単価  |    |     |   |
| 6  | 007    | 臼と杵    |      | セット | 47     | 8     | 39     | 0        | 在庫単価  |    |     |   |
| 7  | 008    | 扇風機    |      | 個   | 29     | 23    | 6      | 0        | 在庫単価  |    |     |   |
| 8  | 009    | 鬼の面    |      | 枚   | 510    | -20   | 530    | 0        | 在庫単価  |    |     |   |
| 9  | 010    | 飯盒     |      | toh | 296    | 0     | 296    | 0        | 在庫単価  |    |     |   |
| 10 | 011    | だるま    | 30cm | 個   | 10     | -5    | 15     | 0        | 在庫単価  |    |     |   |
| 11 | 012    | ひな人形   |      | 組   | 60     | 5     | 55     | 0        | 在庫単価  |    |     |   |
| 12 | 012345 | ベビーベッド |      | ケース | 11     | -4    | 15     | 0        | 在庫単価  |    |     | Ŧ |
| 4  |        |        |      |     |        |       |        |          |       |    | - F |   |

一覧では棚卸日時点での帳簿在庫数量と貸出中数量、実地棚卸数量が初期表示されます。
 帳簿在庫数量 - 貸出中数量 = 実地棚卸数量

- ⑤ 担当者は、倉庫マスタで指定されている担当者が初期表示されますが、変更可能です。 担当者はシステムが自動で作成する棚卸伝票の主担当者となり、入出庫伝票と同様、 この担当者の所属する事業所が、棚卸データの事業所の判別に使用されます。 ※摘要欄は任意の文字列を入力可能です。
- ⑥ 一覧には倉庫別の商品が表示されます。
  実施棚卸の結果が、帳簿在庫数と異なる場合のみ、「実地棚卸数量」列に数値を入力してください。
  入力した結果から棚卸差異数が自動計算され、差異の分だけ、棚卸伝票が自動で作成されます。
  すべて出庫伝票で作成されます。
  差異数量が 20だった場合、20の出庫伝票が作成されます。
- ⑦ 実施棚卸金額は実施棚卸数量と在庫単価より自動計算されますが、修正は可能です。
- ⑧ 必要に応じて備考欄を入力します。備考欄の文字は商品台帳に印字されます。 ※備考欄およびマークは差異(出庫)数量≠0の場合のみ入力できます。
- ⑨ 更新ボタンにて棚卸終了です。

2) 棚卸入力の補足事項

・在庫単価は商品マスタの棚卸評価法により自動計算されます。 棚卸評価法で倉庫別移動平均を採用している場合、単価は以下の3段階方式にて リアルタイム処理で計算されます。(金額は全て税抜で倉庫別に計算) (開始残高日、開始残高数量、開始残高金額は「システム管理」-「倉庫別商品登録」にて登録します。)

- 発生数量、発生金額の決定
  発生数量 = 開始残高日から期間開始日までの入出庫数計
  発生金額 = 開始残高日から期間開始日までの入出庫金額計
- ② 倉庫別移動平均単価の決定
  倉庫別移動平均単価 = (開始残高金額 + 発生金額) / (開始残高数量 + 発生数量)

※少数以下の端数は商品マスタの金額端数設定に従う。 ※倉庫別移動平均単価や最終仕入単価が0の場合は、標準原価単価が採用される。

- ・棚卸差異がOとなっている行は棚卸伝票は作成されません。
- ・棚卸した場合、商品台帳の伝区には「棚卸差」と出力されます。
- ・棚卸した場合、商品の数量や在庫金額は、棚卸の結果が強制的にセットされます。 在庫数・在庫金額計算に棚卸日から棚卸の数値で再スタートとなります。

ただし、棚卸後に棚卸日以前の売上、入出庫伝票などを修正し在庫数が変動した場合は数量を確認して、必要であれば再度棚卸入力を実施する必要があります。

・ある倉庫の商品を抜粋して例えば2月末で棚卸した場合、同一倉庫にあるその他商品は 1月以前で棚卸日で棚卸ができません。(前回棚卸日と同一日以降なら棚卸可能です)